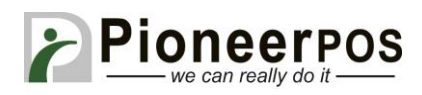

# Software (or Reseller) Name: Aldelo for Restaurants (Aldelo)

| Hardware Type     | Compatible Model         | Driver         | PioneerPOS    |
|-------------------|--------------------------|----------------|---------------|
|                   | (min. requirements)      |                | Suggested PN  |
| All-in-one        | 15" LCD display,         | Not required   | M-Line:       |
|                   | AtomDC 2.13GHz, 2GB      |                | GM25YR000911  |
|                   | memory, built-in printer |                |               |
|                   | (USB), card reader track |                | S-Sline:      |
|                   | 1, 2.                    |                | GM25YR000918  |
| Printer           | S-Line Printer (Serial)  | Windows Driver | 46B-TPA-EP01S |
|                   | ST-EP4 Printer (Serial)  |                | C31CB10722    |
|                   |                          |                |               |
| Card Reader       | USB                      | Not required   | 46B-U32000    |
|                   | KBD wedge                |                | 46B-D21000    |
|                   |                          |                |               |
| Customer Display/ | EPSON                    | Not required   | 46B-RCRJ-EPS  |
| Pole Display/     |                          |                |               |
| Line Display      |                          |                |               |
|                   |                          |                |               |
| Cash drawer       | Any Serial Interface     | Not required   | N/A           |
|                   | Drawer                   |                |               |

## Printer (S-Line or ST-EP4 Serial) & Cash Drawer Setup

1. Login to Aldelo Back Office, default pin "1"

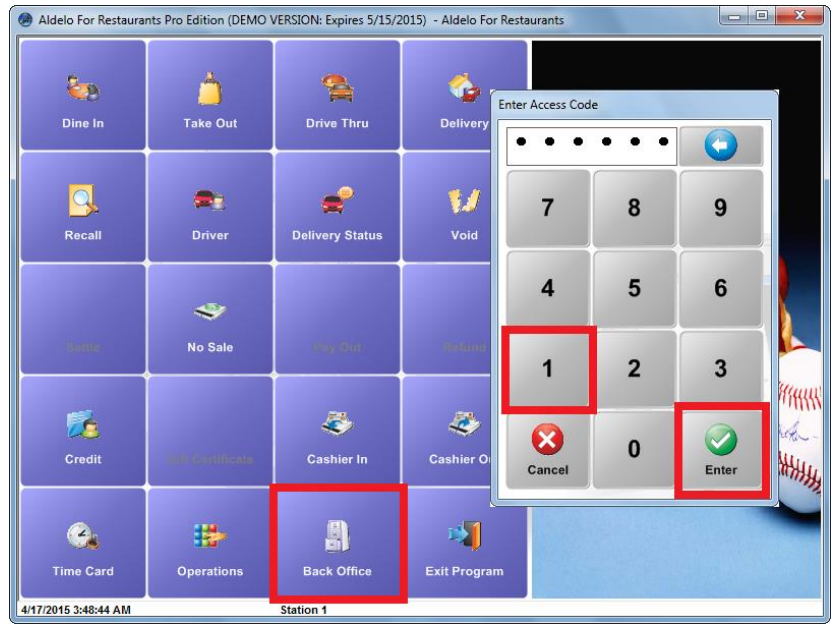

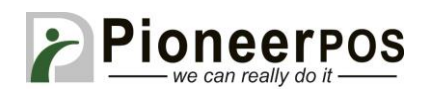

### 2. Click on Station Settings

| <u>[</u>                 | Common Tester                                      |                                  |                                            |
|--------------------------|----------------------------------------------------|----------------------------------|--------------------------------------------|
| Pay Employees            | Store Settings                                     | Security Settings                | Station Settings                           |
| 🧳                        |                                                    |                                  |                                            |
| Receive Inventory Items  | Data Source                                        | Compact Database                 | Backup Database                            |
| 13                       |                                                    | 0                                |                                            |
| Physical Inventory Count | Return To POS                                      | About                            | Exit Program                               |
| In House Charge Accounts | System Information                                 | D<br>4/17                        | atabase Size: 4.55 MB<br>7/2015 4:00:14 AM |
| New Bad Check            | Data Source<br>[Local] C.\ProgramData\Aldelo\Aldel | lo For Restaurants\Databases\Sar | nples\Standard\adResDemo.mdb               |
| Sollow Up Bad Checks     | Last Backup Date/Time<br>Backup Was Not Performed  |                                  |                                            |

#### 3. Click on the Printer tab

| Station Settings                  | COMPANY AND ADDRESS OF TAXABLE PARTY. | A Alashi Na Na Marakata |               |  |
|-----------------------------------|---------------------------------------|-------------------------|---------------|--|
| Other Options                     | Pr                                    | inter                   | Port Settings |  |
| General                           | Casi                                  | ner                     | Quick Service |  |
| Station Number                    |                                       |                         | 1             |  |
| Computer Name                     |                                       |                         | PPOS          |  |
| Station Language                  |                                       | English                 |               |  |
| Enable Video Surveillance Capture | 15                                    |                         |               |  |
| Backup Prompt Time                |                                       |                         |               |  |
| Automatic Backup                  |                                       |                         |               |  |
| Station specific picture          |                                       |                         | <b>X</b>      |  |
| Station Background Picture        | Sava                                  | Canad                   |               |  |
| Data Source                       | Save                                  | Cancer                  | Done          |  |

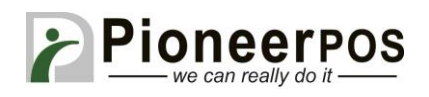

 Under Receipt Printer, select EPSON BA-T500IIPP Receipt Under Receipt Printer Type, select Epson TM-88II/III Large Font Autocut Click Save

| Station Settings            |                                            |                            |                                     |  |
|-----------------------------|--------------------------------------------|----------------------------|-------------------------------------|--|
| General                     | C                                          | ashier                     | Quick Service                       |  |
| Other Options               | Pri                                        | nter                       | Port Settings                       |  |
| Receipt Printer Packager Pr | rinter   Kitchen / Bar   Label Print       | er   Report Printer   Othe | r]                                  |  |
| Receipt Printer             | Receipt Printer EPSON BA-T500IIPP Receipt  |                            |                                     |  |
| Receipt Printer Type        |                                            | Epson                      | TM-T8811/111 Large Font Autocut 🔹 👻 |  |
| Receipt Logo Control Code   | Receipt Logo Control Code C028C112C001C048 |                            |                                     |  |
|                             |                                            |                            | Epson TM Code                       |  |
|                             |                                            |                            |                                     |  |
| Data Source                 | Save                                       | Cancel                     | Done                                |  |

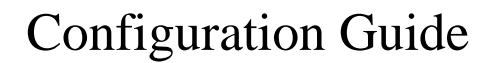

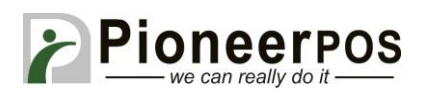

## Customer Display (EPSON Emulation only) & Cash Drawer Setup

- 1. Go to Station Settings -> Port Settings
  - a. Pole Display

Select the correct Pole Display COM Port (COM 4 in this example) Enter C012 as the Home Control Code

- b. Cash Drawer
  Select the correct Cash Drawer COM Port (COM 1 in this example)
  Enter "BEL" for the Open Code.
- 2. Click Save

| Station Settings                                                                                                    |            |               |                                |
|----------------------------------------------------------------------------------------------------|------------|---------------|--------------------------------|
| General<br>Other Options                                                                                               | Ca<br>Prin | shier ter     | Quick Service<br>Port Settings |
| Caller ID COM Port<br>Caller ID Init String                                                                            |            |               | ✓ Advanced                     |
| Pole Display COM Port<br>Pole Message Row 1<br>Pole Message Row 2<br>"Home" Control Code<br>"Hide Cursor" Control Code |            | COM 4<br>C012 | ✓ Advanced                     |
| Serial Cash Drawer COM Port<br>Cash Drawer Open Code                                                                   |            | COM 1<br>BEL  | Advanced                       |
| Weight Scale COM Port<br>Weight Scale Type                                                                             |            |               | ✓ Advanced                     |
| Serial MSR COM Port                                                                                                    |            |               | Advanced                       |
| Data Source                                                                                                    | Save       | Cancel        | Done                           |